# Порядок регистрации физического лица на Едином портале государственных и муниципальных услуг (функций)

Для того чтобы иметь возможность получать государственные и муниципальные услуги в электронном виде необходимо:

1. Зайти на сайт <u>http://gosuslugi.ru</u> и пройти процедуру регистрации (в правом верхнем углу нажать кнопку «Регистрация»).

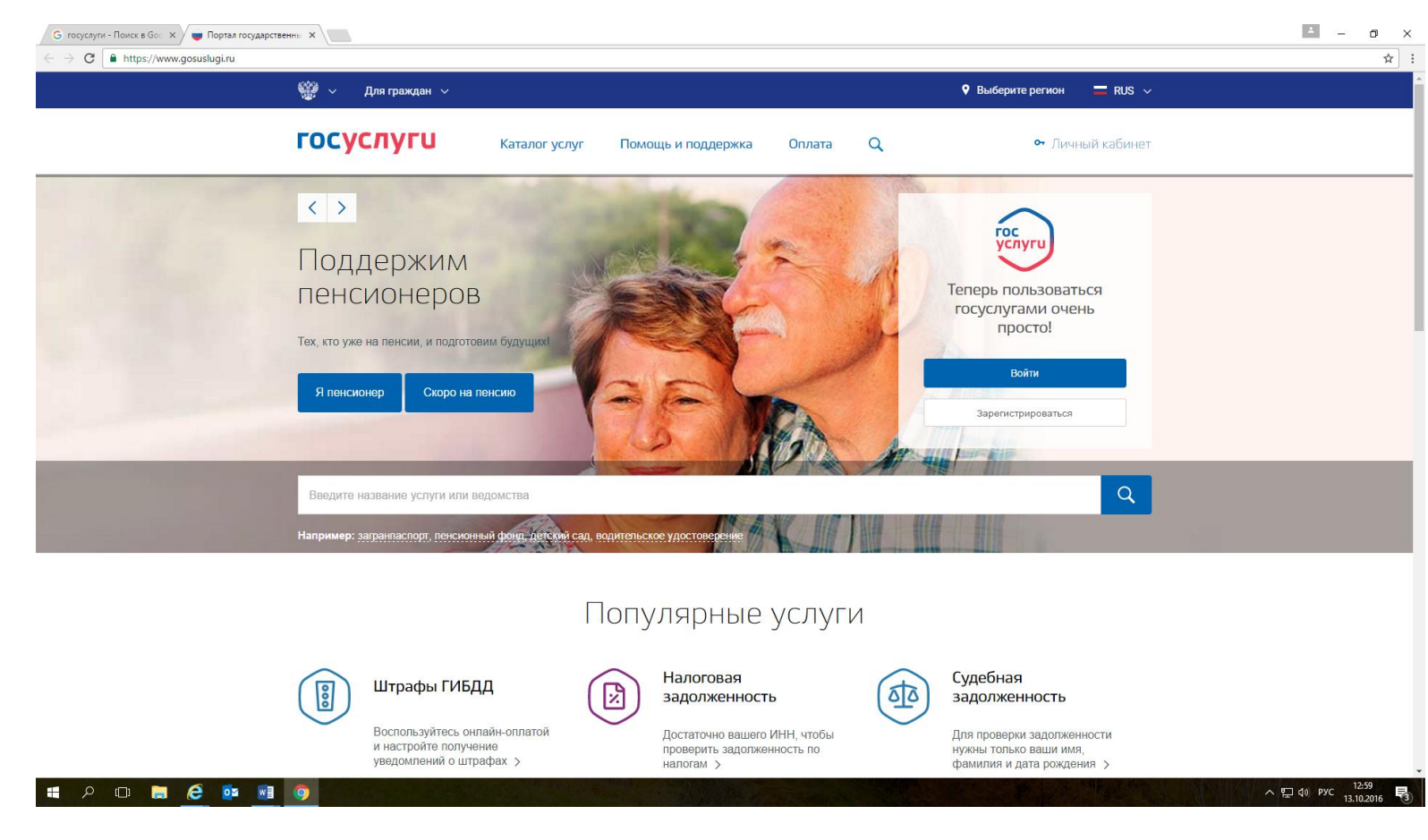

2. В открывшемся окне заполнить Ф.И.О., а также одну из строк с номером мобильного телефона или адресом электронной почты, в зависимости от того с помощью чего вам в дальнейшем будет удобнее выполнять вход в личный кабинет.

| Регистрация                                                                                                    |
|----------------------------------------------------------------------------------------------------|
|                                                                                                    |
| Фамилия                                                                                                    |
| Имя                                                                                                    |
| Мобильный телефон                                                                                                    |
| Или электронная почта                                                                                                  |
| Нажимая на кнопку «Зарегистрироваться»,<br>вы соглашаетесь с Условиями использования<br>и Политикой конфиденциальности |
| Зарегистрироваться                                                                                                    |

https://

3. Далее сайтом будет предложено проверить введенные данные и отправить запрос на подтверждение либо номера мобильного телефона (будет выслано СМС на указанный при регистрации номер с кодом подтверждения, который необходимо будет ввести в окно на сайте), либо адреса электронной почты (будет выслано электронное письмо на указанный при регистрации электронный почтовый ящик с ссылкой-подтверждением).

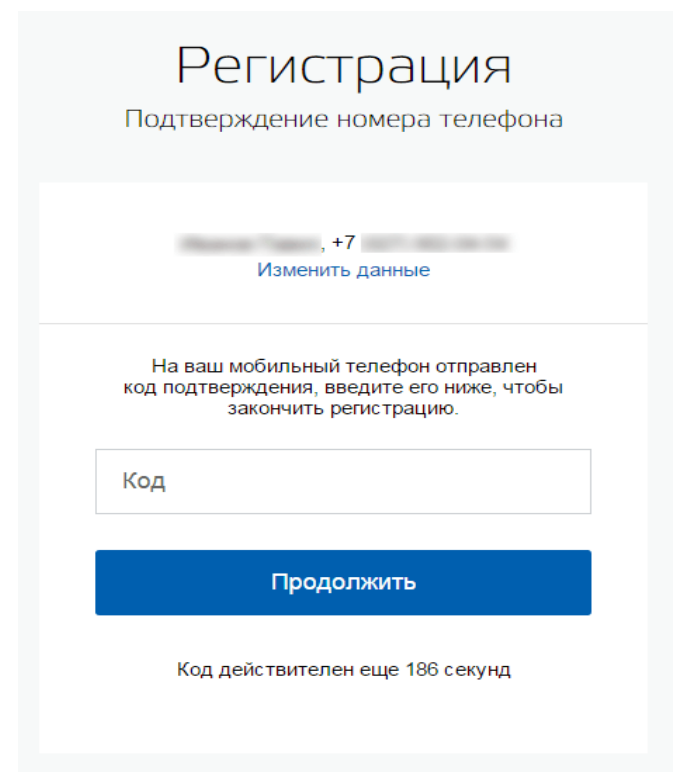

4. Пройдя по ссылке из электронной почты или введя код активации из СМС будет предложено задать пароль для вашей учетной записи в личном кабинете.

| <b>ГОСУСЛУГИ</b><br>Достип к сеовисам |                                                                                                    |
|---------------------------------------|----------------------------------------------------------------------------------------------------|
| электронного правительства            |                                                                                                    |
| Регистрация                           |                                                                                                    |
| Создание пароля                       |                                                                                                    |
| Пароль                                |                                                                                                    |
| Еще раз                               |                                                                                                    |
| Готово                                |                                                                                                    |
|                                       |                                                                                                    |
|                                       |                                                                                                    |
|                                       |                                                                                                    |
|                                       |                                                                                                    |
|                                       | ГОСУСЛУГИ<br>Арступ к сервисам<br>лектронного правительства<br>РЕГИСТРАЦИЯ<br>Создание пароля<br>Еще раз<br>Готово |

5. Далее необходимо зайти в Ваш личный кабинет используя логин (номер мобильного телефона или e-mail) и пароль (из пункта 4).

| <b>ГОСУСЛУГИ</b><br>Доступ к сервисам<br>электронного правительства                           |  |
|-----------------------------------------------------------------------------------------------|--|
| Вход<br>Для портала Госуслуг                                                                  |  |
| Мобильный телефон или почта                                                                   |  |
| Войти Чужой компьютер Восстановить пароль                                                     |  |
| Зарегистрируйтесь для полного доступа к сервисам<br>Вход с помощью: СНИЛС Электронных средств |  |

6.Чтобы обеспечить полноту И достоверность предоставления услуг в Вашем личном кабинете необходимо максимально полно заполнить Особое представленные поля. внимание следует уделить данным паспорта и СНИЛС, т.к. по ним будет проверяться Ваша личность на портале государственных услуг.

7.После проверки системой сайта ваших персональных данных будет предложено дополнить их информацией личного содержания (номер водительского удостоверения, адрес регистрации и т.д.).

ВАЖНО!!! Чем больше данных будет заполнено в Вашем профиле, тем

Заполнение и проверка личных данных 1 2 3 Ввод личных данных Проверка личных данны: Подтверждение личности Для подтверждения учетной записи необходимо выполнить следующие шаги Заполнить личные данные Дождаться завершения автоматической проверки личных данных 3. Подтвердить личность одним из доступных способов ЗАПОЛНИТЕ ЛИЧНЫЕ ДАННЫЕ Фамилия Имя Отчество (если есть) Заполнение обязательно, если отчество указано в вашем документе, удостоверяющем личность Пол Не указан Дата рождения -Место рождения снилс 🕐 Гражданство Россия Паспорт гражданина Российской Федерации Документ, удостоверяющий личность Серия и номе: 10 Дата выдачи Кем выдан Код подразделения 🖶 Продолжить позже Продолжить

больше государственных и муниципальных услуг Вы сможете получить.

8.Затем необходимо подтвердить Вашу личность.

Для оформления Подтвержденной учетной записи с полным доступом ко всем электронным государственным и муниципальным услугам нужно пройти подтверждение личности одним из способов:

•обратиться в <u>Центр обслуживания;</u>

•получить код подтверждения личности по почте;

воспользоваться Усиленной квалифицированной электронной подписью
 или Универсальной электронной картой (УЭК).

В случае, если Ваша личность не будет полностью подтверждена, при попытке получить какую-либо услугу будет выходить сообщение об ошибке.

## Центры обслуживания пользователей в городе Нефтеюганске:

В центрах обслуживания вы можете:

— зарегистрировать свою учетную запись, для этого необходимо предъявить ваш паспорт и СНИЛС;

— подтвердить учетную запись, если вы ранее самостоятельно прошли процедуру проверки личных данных;

— восстановить доступ к своей учетной записи, для этого необходимо предъявить ваш паспорт и СНИЛС.

#### АДМИНИСТРАЦИЯ ГОРОДА НЕФТЕЮГАНСКА

город Нефтеюганск, микрорайон 2, дом 25, кабинеты 106, 207

Режим работы: Понедельник, вторник, среда, четверг: 8.30-17.30, пятница: 8.30-17.30. Обеденный перерыв: 12.00-13.00. Суббота, воскресенье - выходные дни.

### ДЕПАРТАМЕНТ ОБРАЗОВАНИЯ И МОЛОДЕЖНОЙ ПОЛИТИКИ АДМИНИСТРАЦИИ ГОРОДА

город Нефтеюганск, микрорайон 1, дом 30, кабинет 24

Режим работы: Понедельник, вторник, среда, четверг, пятница: 8.30-17.30. Обеденный перерыв: 12.00-13.30. Суббота, воскресенье - выходные дни.

#### МУ "МНОГОФУНКЦИОНАЛЬНЫЙ ЦЕНТР ПРЕДОСТАВЛЕНИЯ ГОСУДАРСТВЕННЫХ И МУНИЦИПАЛЬНЫХ УСЛУГ»

город Нефтеюганск, улица Сургутская, дом 1, корпус 23

Режим работы: Понедельник, вторник, среда, четверг: 8.00-20.00, пятница: 12.00-20.00, суббота: 08.00-18.00. Воскресенье - выходной день.

9. После подтверждения личности вам будут доступны все сервисы и услуги на портале.

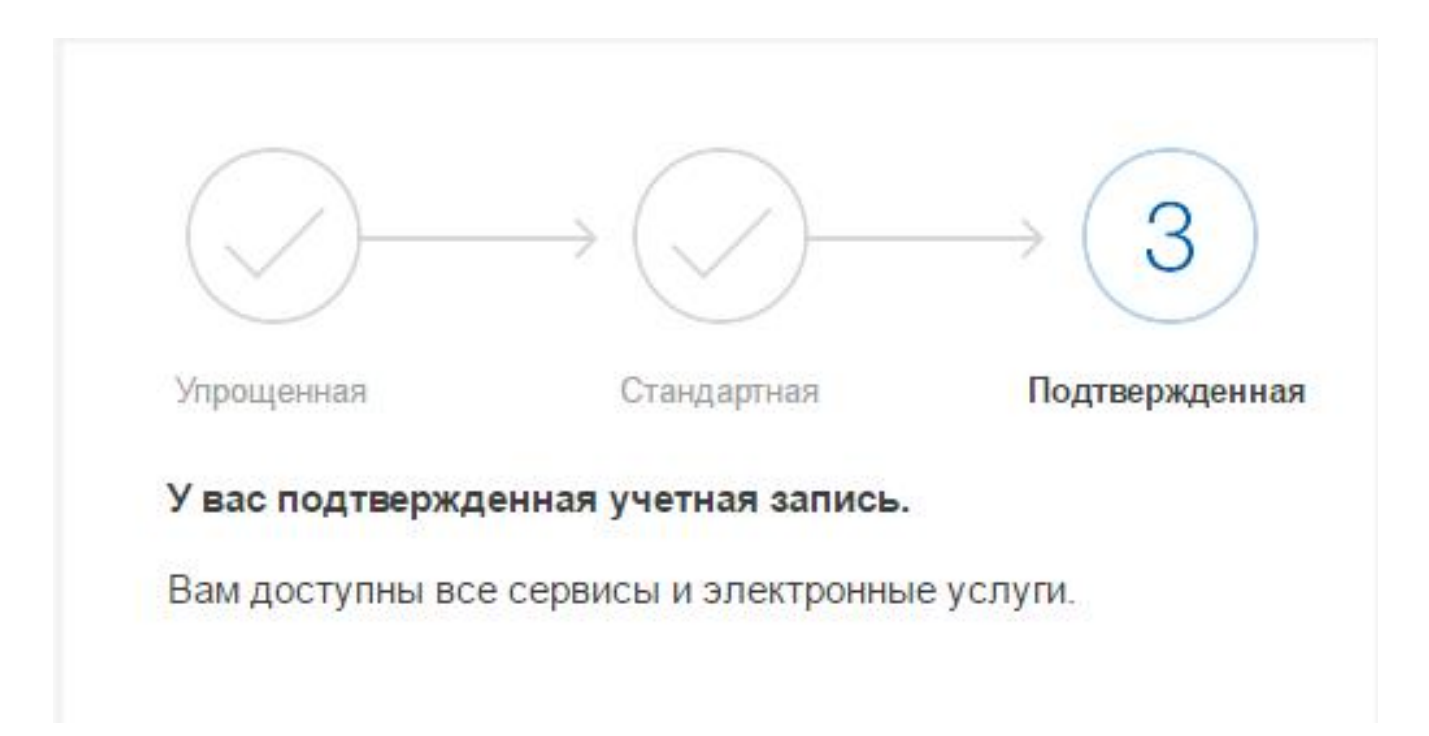

# Спасибо за внимание!